#### You go to this URL:

https://www.thomasmore.be/inschrijven/eerste-inschrijving-bij-thomas-more

Click on your campus to register at the right spot – you can find the correct campus in your acceptance email and letter.

|                                 | Start je inschrijving                      |                                |
|---------------------------------|--------------------------------------------|--------------------------------|
| voor een opleiding in Antwerpen | voor een opleiding in Geel                 | voor een opleiding in Lier     |
| ۲                               | •                                          | •                              |
|                                 |                                            |                                |
| voor een opleiding in Mechelen  | voor een opleiding in Sint-Katelijne-Waver | voor een opleiding in Turnhout |
| $\rightarrow$                   | •                                          | •                              |
|                                 |                                            |                                |
| voor een opleiding in Vorselaar |                                            |                                |
| $( \mathbf{D} )$                |                                            |                                |

You come to the screen below that you can switch from Dutch into English.

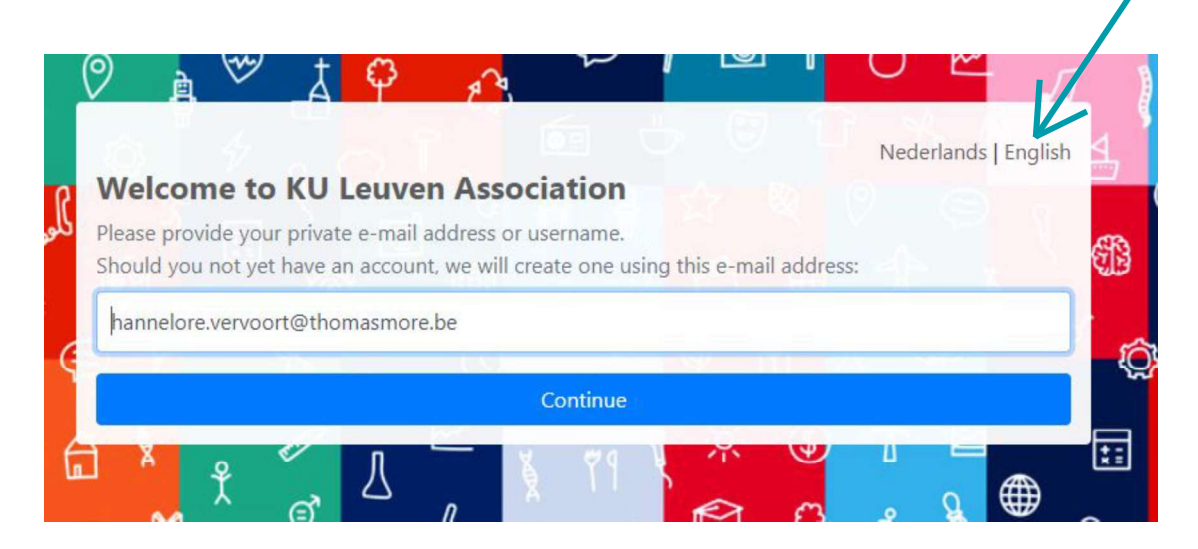

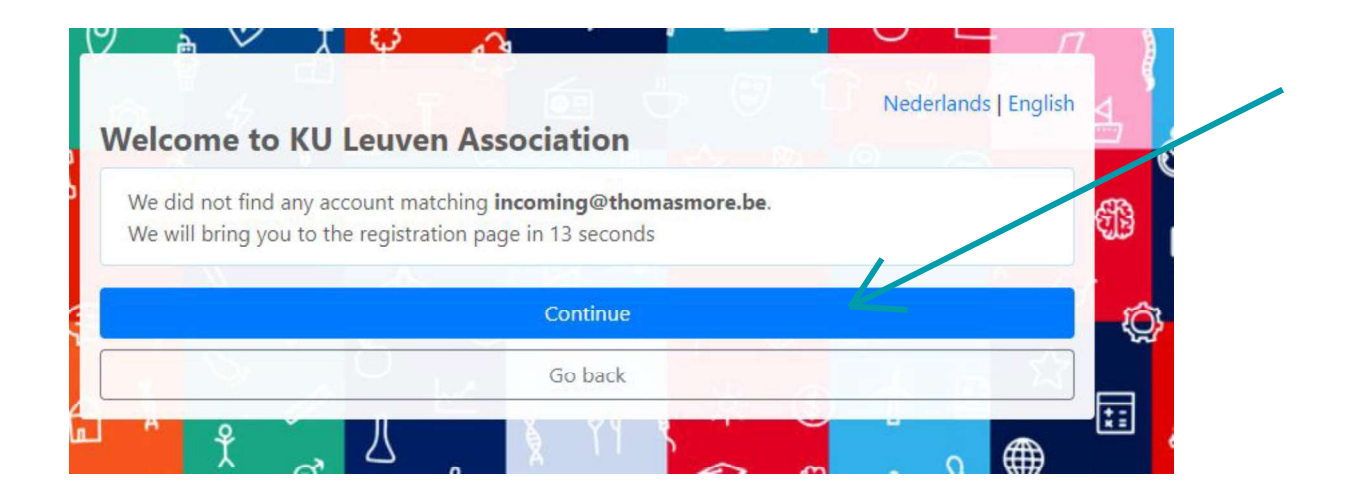

#### Create your account:

| Account manage<br>My account Activate a                                                                                                    | ement<br>Administrators                                                                                                    | NL |
|----------------------------------------------------------------------------------------------------|----------------------------------------------------------------------------------------------------|----|
| Create an a                                                                                                    | account                                                                                                    |    |
| Create an according to the contract of the contract of the con | ount. After you activated your account you will be redirected to <b>Inschrijvingen Associatie KU Leuven</b> .<br>me registration, afterwards you can use this account for other applications. |    |
| Given name                                                                                                    |                                                                                                    |    |
| Surname                                                                                                    |                                                                                                    |    |
| Private e-mail address                                                                                                    | incoming@thomasmore.be                                                                                                    |    |
| Private mobile phone                                                                                                    | • 0470 12 34 56                                                                                                    |    |
|                                                                                                    | I'm not a robot                                                                                                    |    |
|                                                                                                    | Next                                                                                                    |    |

### Go to 'choice of study' below

| Online inschrijving            | ×                         |                                                                                                  |     |      |      |       |     | *     | +   |
|--------------------------------|---------------------------|--------------------------------------------------------------------------------------------------|-----|------|------|-------|-----|-------|-----|
| ← → ♂ ☆                        |                           | 🕃 🖀 https://webwsp.aps.kuleuven.be/sap/bc/ui5_ui5/sap/zc_oi_appl/index.html?institution=5118 🛛 🚥 | ☑ ☆ | 1111 |      | Y     | ۲   | »     | ≡   |
| MORE                           |                           |                                                                                                  |     |      |      |       |     |       |     |
|                                |                           | Online registration 2019 - 2020                                                                  |     |      | Engl | ish ~ | ] ( | b Log | out |
| The speed over photon          | Т                         | EST Inge Vervoort                                                                                |     |      |      |       |     |       |     |
| Welcome to Thomas Mo           | ore's <mark>onl</mark> in | e registration platform. Follow the steps and find the way to your (future) studies. Good luck!  |     |      |      |       |     |       |     |
| 1: Choice of the choose your p | study<br>programn         | ie                                                                                               |     |      |      |       |     | >     |     |

| Online registration | ×        |                                                                                          |                              |      |            | 3   | • + |
|---------------------|----------|------------------------------------------------------------------------------------------|------------------------------|------|------------|-----|-----|
| ← → ♂ ŵ             |          | The https://webwsp.aps.kuleuven.be/sap/bc/ui5_ui5/sap/zc_oi_appl_stud,                   | /index.html?&sap-sysca 🚥 🖂 🟠 | lii\ | <u>۲</u> ( | 3 » | ≡   |
| <                   |          |                                                                                          |                              |      |            |     |     |
| 1 Student Profile – |          | 2 Programme Type                                                                         | 3 Programme                  |      |            |     |     |
| 1. Student Profile  |          |                                                                                          |                              |      |            |     |     |
|                     | You are: | <ul> <li>new to higher education</li> <li>a (former) higher education studen;</li> </ul> |                              |      |            |     |     |
| Step 2              |          |                                                                                          |                              |      |            |     |     |

# Tick 'a (former) higher education student' under 1. student profile

### Tick 'exchange student' under 2. programme type

| Online registration ×       |                                                                                                   |     |   |   | a. | + |
|-----------------------------|---------------------------------------------------------------------------------------------------|-----|---|---|----|---|
| ← → ♂ ☆                     | 🛈 🔒 https://webwsp.aps.kuleuven.be/sap/bc/ui5_ui5/sap/zc_oi_appl_stud/index.html?&sap-sysco 🛛 💀 🔂 | 11\ | x | ۲ | »  | Ξ |
| <                           |                                                                                                   |     |   |   |    |   |
| 1 Student Profile —         | 2 Programme Type 3 Programme                                                                      |     |   |   |    |   |
| 2. Programme Type           |                                                                                                   |     |   |   |    | ^ |
| i Programme for exchange st | udents.                                                                                           |     |   |   |    |   |
|                             |                                                                                                   |     |   |   |    |   |
| You want to apply for a:    | O Associate Degree                                                                                |     |   |   |    |   |
|                             | O Professional bachelor                                                                           |     |   |   |    |   |
|                             | O Credit contract                                                                                 |     |   |   |    |   |
|                             | O Post-initial bachelor                                                                           |     |   |   |    |   |
|                             | O Postacademic education and continuing education                                                 |     |   |   |    |   |
|                             | O Specific teacher training                                                                       |     |   |   |    |   |
|                             | Exchange student                                                                                  |     |   |   |    |   |
| Step 3                      |                                                                                                   |     |   |   |    |   |
|                             |                                                                                                   |     |   |   |    |   |

Please find your study field in the list of 'exchange programme' and tick the correct one.

| Online registration | ×                                                                                                    |   |   | \$ | + |
|---------------------|----------------------------------------------------------------------------------------------------|---|---|----|---|
| € → C û             | (C) ≜ https://webwsp.aps.kuleuven.be/sap/bc/ui5_ui5/sap/zc_oi_appl_stud/index.html?&sap-syscn ···· ♥ ☆ | Å | ۲ | »  | Ξ |
| <                   | Search programmes                                                                                      |   |   |    |   |
| 1) Student P        | Uitwisselingsstudenten<br>Bedrijfsmanagement<br>(Mechelen)                                             | ^ |   |    | ^ |
| 3. Programn         | Uitwisselingsstudenten<br>Psychologie (Antwerpen)                                                      |   |   |    |   |
| Choose yo           | Uitwisselingsstudenten<br>Logopedie (Antwerpen)                                                        | ł |   |    |   |
| Cooling             | Uitwisselingsstudenten<br>Communicatiemanagement<br>(Mechelen)                                         | I |   |    |   |
| Confirm             | Ultwisselingsstudenten<br>Interactive multimedia design<br>(Mechelen)                                  | I |   |    |   |
|                     | Uitwisselingsstudenten<br>Journalistiek (Mechelen)                                                     |   |   |    |   |
|                     | Uitwisselingsstudenten                                                                                 | ~ |   |    |   |

#### You choose 05/02/2024– 15/09/2024 as a registration period.

**Explanation:** You choose to enrol until the end of the academic year for administrative reasons. This will e.g. allow you to take re-exams if needed.

**Exception:** for some exchange programmes, you will not need to enter the registration period. This will be done automatically for you. In that case you will not see the pop-up here below.

| ange Students | Electronics-                    | ICT (Sint-Katelijne-Waver) |
|---------------|---------------------------------|----------------------------|
| -2024         |                                 | 0                          |
| -2024         |                                 |                            |
|               | inge Students<br>-2024<br>-2024 | -2024 🖽                    |

You save your input via the confirm button and the 'save' button in the corner right below:

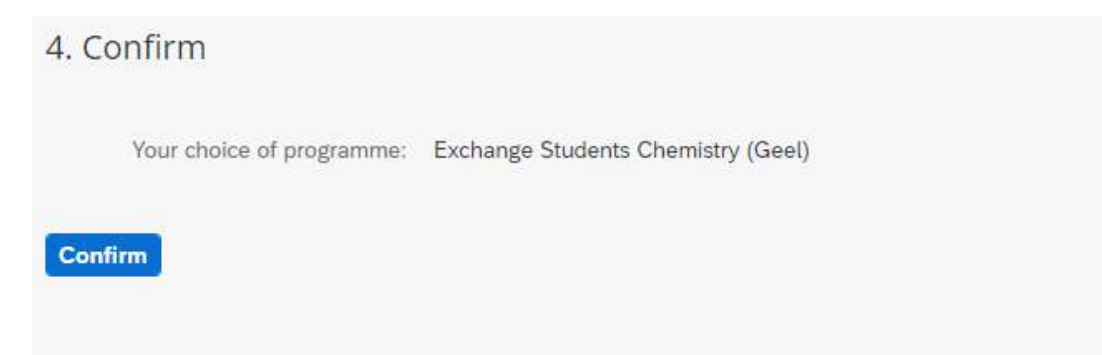

Choice of programme

Exchange Students Chemistry (Geel)

| Additional programme Save |
|---------------------------|
|                           |

×

### You enter your personal and contact details

| line inschrijving X  | Academische kalender 2019 - 2020 X | :              |                                                   |       |      |  | * |
|----------------------|------------------------------------|----------------|---------------------------------------------------|-------|------|--|---|
| → C" û               | 🕄 🔒 https://webwsp.aps.kul         | euven.be/sap/b | c/ui5_ui5/sap/zc_oi_appl/index.html?&sap-syscmd=n | … ⊠ ☆ | lii1 |  | » |
|                      |                                    |                | Personal and contact details                      |       |      |  |   |
| PERSONAL INFORMATION | ADDRESS INFO ~ EME                 | ERGENCY CON    | ITACT                                             |       |      |  |   |
| ADDRESS INFO         |                                    |                |                                                   |       |      |  |   |
| Permanent address    |                                    |                |                                                   |       |      |  |   |
|                      | *Country:                          | Belgium        |                                                   |       | ]    |  |   |
|                      | *Postal code:                      | 2800           |                                                   |       | ]    |  |   |
|                      | *City:                             | Mechelen       |                                                   |       |      |  |   |
|                      | State:                             | Antwerp        |                                                   |       | ]    |  |   |
|                      | *Street:                           | Zandpoortve    | st                                                |       | ]    |  |   |
|                      |                                    |                |                                                   |       |      |  |   |
|                      | "Number:                           | 60             | Box:                                              |       |      |  |   |

You do NOT need to provide information on your social background. Please enter the module and click on the different steps. You need NOT enter any details. 'Confirm' will appear in the end and you will be able to proceed.

| Great, y | ou've chosen your study programme! Now we need some extra information. |          |   |
|----------|------------------------------------------------------------------------|----------|---|
| ۲        | 1: Choice of study<br>Choose your programme                            | Complete | > |
| 2@       | 2: Personal and contact details<br>Name, address, contact,             | Complete | > |
| දිනි     | 3: Social background<br>Social data                                    | Complete | ž |
| 3<br>    | 4: Extras and benefits<br>Sports card, culture card, bus card          |          | > |
| 2        | 5: Privacy<br>Privacy information                                      |          | > |
| 1        | 6: Documents<br>Documents to provide                                   |          | 5 |

Extras and benefits – You can click 'save' without entering anything.

|                                                                                                    | Academische kalender 2019 - 2020 🗙                                                                                                    |      |   |   |   | + |
|----------------------------------------------------------------------------------------------------|----------------------------------------------------------------------------------------------------|------|---|---|---|---|
| € → ♂ û                                                                                                    | 🕃 🔒 https://webwsp.aps.kuleuven.be/sap/bc/ui5_ui5/sap/zc_oi_appl_faci/index.html?8sap-syscm 🧼 😒 🏠                                                                         | lii\ | k | ۲ | » |   |
|                                                                                                    | Extras and benefits                                                                                                    |      |   |   |   |   |
| Enrolment Fee information                                                                                                    | n                                                                                                    |      |   |   |   |   |
| i More information about t                                                                                                   | tuition fees can be found on our website.                                                                                                    |      |   |   |   |   |
|                                                                                                    |                                                                                                    |      |   |   |   |   |
|                                                                                                    |                                                                                                    |      |   |   |   |   |
| Account numbers                                                                                                    |                                                                                                    |      |   |   |   |   |
| Account numbers                                                                                                    | for any repayment of tuition fees. You can only enter a Belgian account number                                                                                            |      |   |   |   |   |
| Account numbers This account will be used 1 IBAN tuition fees:                                                               | for any repayment of tuition fees. You can only enter a Belgian account number                                                                                            |      |   |   |   |   |
| Account numbers This account will be used IBAN tuition fees: Follow up bills                                                 | for any repayment of tuition fees. You can only enter a Belgian account number           o.g. BE12123123456712                                                            |      |   |   |   |   |
| Account numbers This account will be used IBAN tuition fees: Follow up bills                                                 | for any repayment of tuition fees. You can only enter a Belgian account number                                                                                            |      |   |   |   |   |
| Account numbers This account will be used IBAN tuition fees: Follow up bills Mailaddress of person wh                        | for any repayment of tuition fees. You can only enter a Belgian account number          o.g. BE12123123456712         o.follows your bills                                |      |   |   |   |   |
| Account numbers This account will be used IBAN tuition fees: Follow up bills Mailaddress of person wh E-mail account holder: | for any repayment of tuition fees. You can only enter a Belgian account number          e.g. BE12123123456712         to follows your bills         e.g. person@gmail.com |      |   |   |   |   |

## Please UPLOAD your picture via clicking on the box.

| Online inschrijving               | X Academische kalender 2019 - 2020 X                                      |                                                                                                    |                       |      |           | *       | +  |
|-----------------------------------|---------------------------------------------------------------------------|----------------------------------------------------------------------------------------------------|-----------------------|------|-----------|---------|----|
| ← → ♂ ŵ                           | 🕑 🔒 https://webwsp.aps.kuleuven.be/sap/bc/u                               | ui5_ui5/sap/zc_oi_appl/index.htr                                                                                                    | nl?&sap-syscmd= 🛛 💀 🔂 | ١١١/ | •         | »       | Ξ  |
| MORE                              |                                                                           |                                                                                                    |                       |      |           |         | Î  |
|                                   | Online r                                                                  | Upload photo                                                                                                    |                       | En   | jiish ~ ( | ) Logou | at |
|                                   | This photo is Maximum file<br>See also: Pho<br>TEST Inge Vervoort Attachm | used on your student card.<br>size 3Mb.<br>https://www.angle.com/angle.com/ang | +                     |      |           |         |    |
| Great, you've chosen you          | study programmel Now we need some ext<br>Drop file                        | No files found.                                                                                                    | ' button.             |      |           |         |    |
| 1: Choice of st<br>Choose your pr | udy<br>ogramme                                                            |                                                                                                    | Class                 |      | Complete  | , ×     |    |
| දි 2: Personal ar                 | d contact details                                                         |                                                                                                    | Close                 |      | Constant  |         | ų  |

## Please enter your privacy answers

| Privacy                                                                                                    |  |
|----------------------------------------------------------------------------------------------------|--|
| Your picture, personal data and study results will be recorded in the student administration of Thomas More. They can only be used for internal publications, student counselling and administration. Would you like to have a look at your data or make some changes? Please send an e-mail to privacy@thomasmore.be.<br>More information about the use of personal data can be found in our privacy declaration.<br>Do you agree that Thomas More will send your personal data to your secondary school?<br>This only applies if you obtained a diploma in the Flemish Community. |  |
| Yes O No O                                                                                                    |  |
| Do you agree that Thomas More will send your personal data to companies who have job offers available?                                                                                                    |  |
| Yes O No O                                                                                                    |  |
|                                                                                                    |  |
|                                                                                                    |  |
|                                                                                                    |  |

## Upload a pdf scan of your identity card or passport

|                                             | Online registration |          |
|---------------------------------------------|---------------------|----------|
| Documents                                   |                     |          |
|                                             |                     |          |
| Identity card (Obligated - PDF - max. 3 MB) |                     | <u>↑</u> |
|                                             |                     |          |

### Now you are ready to submit – SUBMIT BUTTON RIGHT CORNER BELOW

| 6  | 1: Choice of study<br>Choose your programme Complete                |     | > |
|----|---------------------------------------------------------------------|-----|---|
| 2@ | 2: Personal and contact details<br>Name, address, contact, Complete | e i | > |
| ള് | 3: Social background<br>Social data Complete                        |     | > |
| Ξ  | 4: Extras and benefits Sports card, culture card, bus card Complete | 8   | > |
| 30 | 5: Privacy<br>Privacy information Completer                         | 1   | > |
| 7  | 6: Documents Documents to provide Complete                          |     | × |

#### If needed you can make changes.

| Yes! We've received your registration. Please check your application again below.<br>If you want to change something, click on 'edit enrollment' in the bottom right corner and adjust where necessary. Then send your request again.<br>If everything is correct, you can confirm your online registration via the blue button at the bottom of this screen.<br>Keep an eye on your inbox for more information about reception activities and the start of the academic year! |                                                                    |  |  |
|----------------------------------------------------------------------------------------------------|--------------------------------------------------------------------|--|--|
| Enrollment details                                                                                                    |                                                                    |  |  |
| Personal information<br>Registration number:<br>Name (as on passport):<br>Email:                                                                                                    | I0000006456<br>TEST Inge Vervoort<br>inge.vervoort@thomasmore.be   |  |  |
| Choice of study<br>Programme:                                                                                                    | Uitwisselingsstudenten Communicatiemanagement (Mechelen) Phase: 00 |  |  |

Once finished; please confirm your online registration via the blue button (see screenshot). Once confirmed, you cannot make changes anymore.

| I want to register online                                                                                                    | I will register on location                                                                                                    |
|----------------------------------------------------------------------------------------------------|----------------------------------------------------------------------------------------------------|
| If you click on 'Confirm online registration', your application for registration is<br>final. You can no longer change it via this application. By registering, you<br>agree that all the rules and regulations of Thomas More apply to you. | Would you like to visit us in person to complete your registration? You can!<br>Visit the Student Administration at one of the following times: |
| including the Education and Examination Regulations.                                                                                                    | Opening hours registrations (day)                                                                                                    |
| You can follow up on your registration via this application.                                                                                                    | <ul> <li>Saturday 22 June   10:00 - 14:00 (open campus day)</li> <li>Monday 1 July - Friday 5 July   10:00 - 14:00</li> </ul>                   |
| We process your registration completely online and send your student card<br>to your official address, together with the account statement and other                                                                                         | <ul> <li>Monday 19 August - Friday 13 September (on weekdays)   10:00 - 14:0<br/>hours</li> </ul>                                               |
| documents. If you have a domicile address in Belgium or the Netherlands and<br>If not, we will send you information by e-mail.                                                                                                    |                                                                                                    |
| Please keep in mind that due to the holiday closure (from 8 July to 16 August),                                                                                                    | Opening hours registrations (evening)                                                                                                    |
| the processing of your registration may be delayed.                                                                                                    | <ul> <li>Monday 1 July   16:00 - 19:00</li> </ul>                                                                                               |
|                                                                                                    | <ul> <li>Monday 19 August   16:00 - 19:00</li> </ul>                                                                                            |
| Confirm online registration                                                                                                    | • Tuesday 27 August   16:00 - 19:00                                                                                                    |
|                                                                                                    | Wednesday 4 September   18:00 - 21:00 (open campus evening)     Thursday 12 September   16:00 - 10:00                                           |

## Welcome in Belgium and at Thomas More!

| Check! We have received your registration. We will start to check your registration and contact you if anything is missing or if we have any questions. If everything is okay, we will process your registration and send you your student card, registration documents, Please note that the holiday closure may delay the processing of your registration. |                                                                    |  |  |  |  |
|----------------------------------------------------------------------------------------------------|--------------------------------------------------------------------|--|--|--|--|
| Enrollment details                                                                                                    |                                                                    |  |  |  |  |
| Personal information                                                                                                    |                                                                    |  |  |  |  |
| Registration number:                                                                                                    | 10000006456                                                        |  |  |  |  |
| Name (as on passport):                                                                                                    | TEST Inge Vervoort                                                 |  |  |  |  |
| Email:                                                                                                    | inge.vervoort@thomasmore.be                                        |  |  |  |  |
| Choice of study<br>Programme:                                                                                                    | Uitwisselingsstudenten Communicatiemanagement (Mechelen) Phase: 00 |  |  |  |  |
| Documents                                                                                                    |                                                                    |  |  |  |  |
| Identity card (N                                                                                                    | andatory - Uploaded - To check)                                    |  |  |  |  |